# **Trin for trin guide** - installation af Intune-firmaportal på Android-enheder

Inden du starter installationen skal du gøre følgende

- 1. Sørge for at din telefon/tablet er opdateret til seneste softwareversion. Hvis du ikke ved hvor du finder det, kan du gå til indstillinger og søge efter "opdatering"
- 2. Sikre dig, at du har Microsoft Authenticator Det må gerne være på en anden telefon/tablet – fx din private telefon
- 3. Gå til Play Butik. Hent og åbn Intune-appen, og følg trinene på siderne herefter

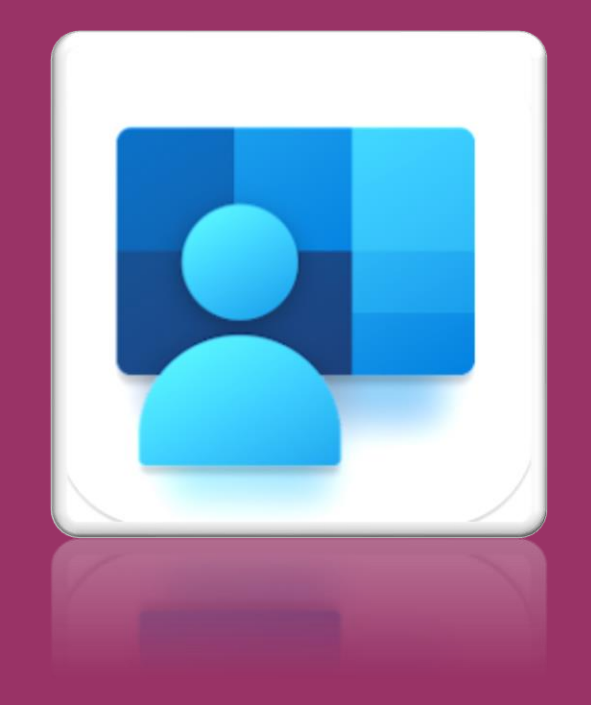

Brug for hjælp? Find vores FAQ her

## Tryk 'Log på'

| 12.54 🕑 🛦 🖻 🔸                                     | 💐 🗟 ıll 62% 🛢            |  |
|---------------------------------------------------|--------------------------|--|
|                                                   | :                        |  |
|                                                   |                          |  |
| Firmaporta                                        | l                        |  |
| Få adgang til virksomhedsr<br>opbevar dem på sikk | essourcer, og<br>er vis. |  |
| LOG PÅ                                            |                          |  |
|                                                   |                          |  |
|                                                   |                          |  |
|                                                   |                          |  |
| Microsofts erklæring om beskyttelse af<br>Cookies | personlige oplysninger & |  |

## Trin 2

#### Skriv din Syddjurs-mail Tryk 'Næste'

|                     |                     | 💼 🧟 .il 32% 🛢     |
|---------------------|---------------------|-------------------|
| 🗙 🔒 login.micr      | osoftonline.com     | < :               |
|                     |                     |                   |
| Log på              |                     |                   |
| Mail, telefon elle  | r Skype             |                   |
| Har du ikke en kon  | to? Opret en!       |                   |
| Kan du ikke få adg  | ang til din konto?  |                   |
|                     | Tilbage             | Næste             |
|                     |                     |                   |
| ି୍କ୍କ Indstil       | linger for logon    |                   |
|                     |                     |                   |
|                     |                     |                   |
|                     |                     |                   |
|                     |                     |                   |
|                     |                     |                   |
|                     |                     |                   |
| Vilkår for anvendel | se personlige oplys | ninger og cookies |
| <                   |                     |                   |

## Trin 3

#### Skriv din adgangskode Tryk 'Log på'

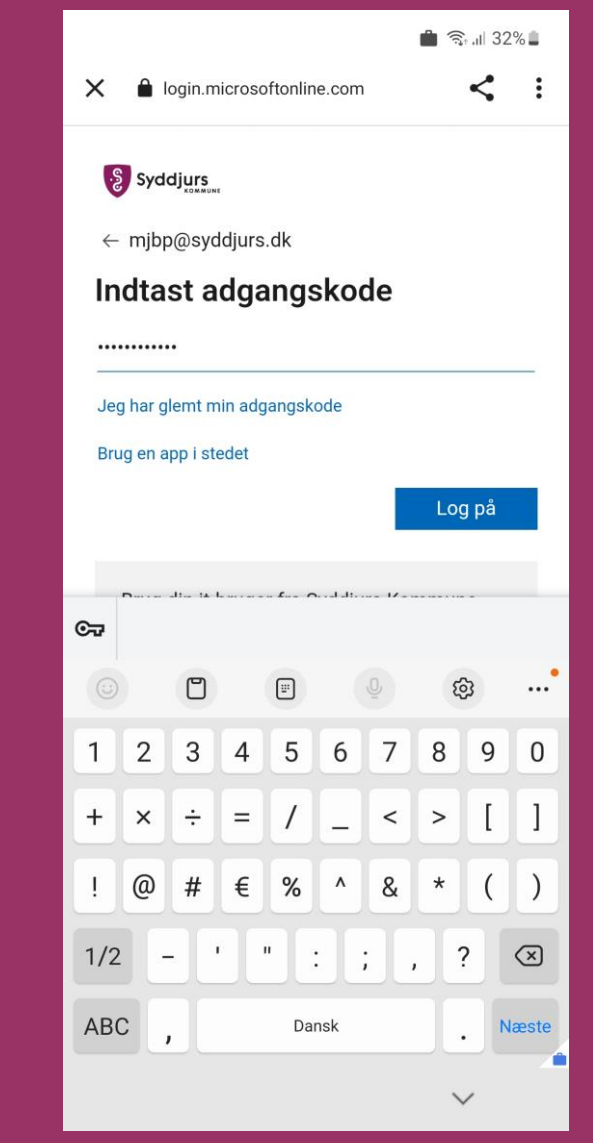

#### Tryk "Begynd"

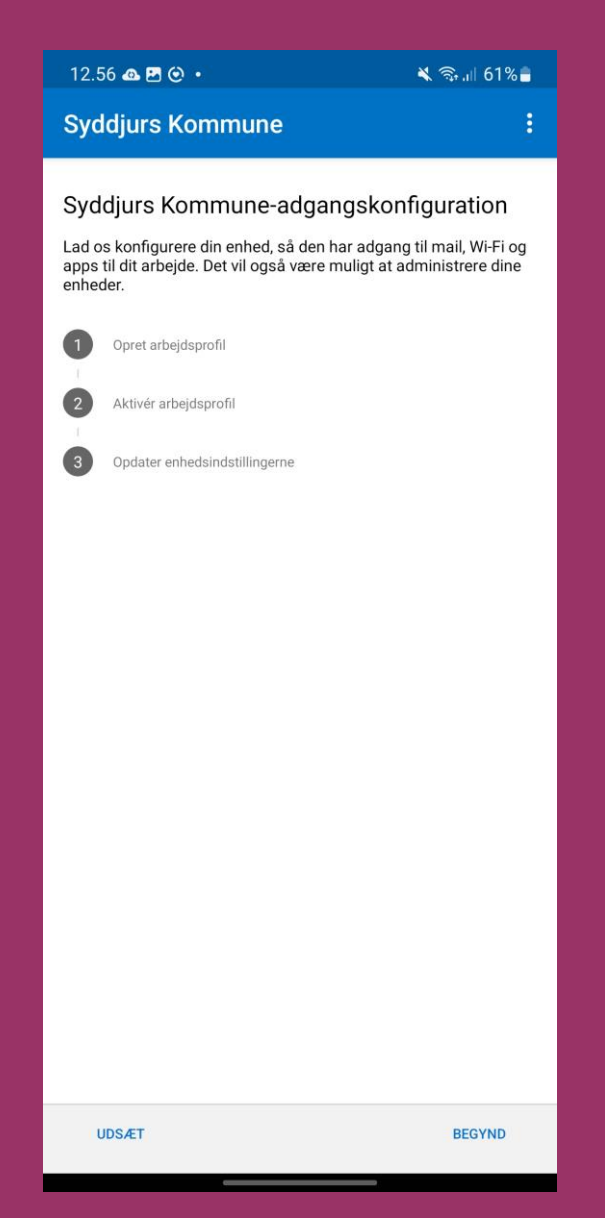

## Trin 5

#### Tryk "Fortsæt

| 12.56 🛃 🕰 🕑 🔹                                                                                                 | 💐 🖘 💷 61% 🔒                                              |  |  |  |
|----------------------------------------------------------------------------------------------------|----------------------------------------------------------|--|--|--|
| Syddjurs Kommune                                                                                              | 1                                                        |  |  |  |
| Syddjurs Kommune beskytter dine personlige oplysninger.                                                       |                                                          |  |  |  |
| Under opsætningen af din enhed får du vist nog<br>hvor der anmodes om tilladelser for at hjælpe v<br>enheden. | le Android-skærmbilleder,<br>irksomheden med at beskytte |  |  |  |
| Syddjurs Kommune kan aldrig se:                                                                               |                                                          |  |  |  |
| <ul> <li>Opkalds- og weboversigt</li> </ul>                                                                   |                                                          |  |  |  |
| Placering                                                                                                    |                                                          |  |  |  |
| <ul> <li>Mail og sms'er</li> </ul>                                                                            |                                                          |  |  |  |
| <ul> <li>Kontakter</li> </ul>                                                                                 |                                                          |  |  |  |
| <ul> <li>Adgangskoder</li> </ul>                                                                              |                                                          |  |  |  |
| <ul> <li>Kalender</li> </ul>                                                                                  |                                                          |  |  |  |
| Filmrulle                                                                                                    |                                                          |  |  |  |
| <ul> <li>Personlige apps</li> </ul>                                                                           |                                                          |  |  |  |
| Syddjurs Kommune kan se:                                                                                      |                                                          |  |  |  |
| Model                                                                                                    |                                                          |  |  |  |
| <ul> <li>Serienummer</li> </ul>                                                                               |                                                          |  |  |  |
| <ul> <li>Operativsystem</li> </ul>                                                                            |                                                          |  |  |  |
| <ul> <li>Arbejdsapps</li> </ul>                                                                               |                                                          |  |  |  |
| • Ejer                                                                                                    |                                                          |  |  |  |
| <ul> <li>Enhedsnavn</li> </ul>                                                                                |                                                          |  |  |  |
| <ul> <li>Producent</li> </ul>                                                                                 |                                                          |  |  |  |
| <ul> <li>Telefonnummer for firmaenheder</li> </ul>                                                            |                                                          |  |  |  |
| <ul> <li>Din virksomhed kan give tilladelser til<br/>omfatte tilladelser til kamera, mikrofor</li> </ul>      | arbejdsprogrammer, som kan<br>n og placering.            |  |  |  |
| Flere oplysninger om beskyttelse af pers                                                                      | onlige oplysninger                                       |  |  |  |

## Trin 6

#### Vent mens din profil konfigureres

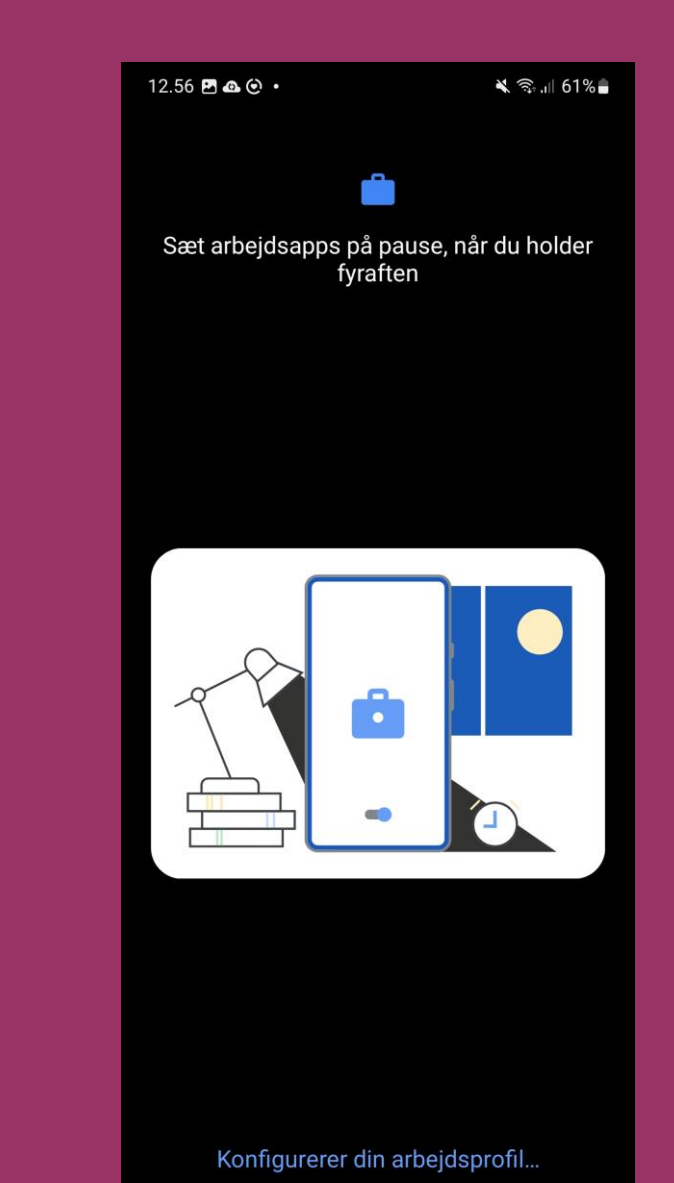

<

#### Tryk "Næste"

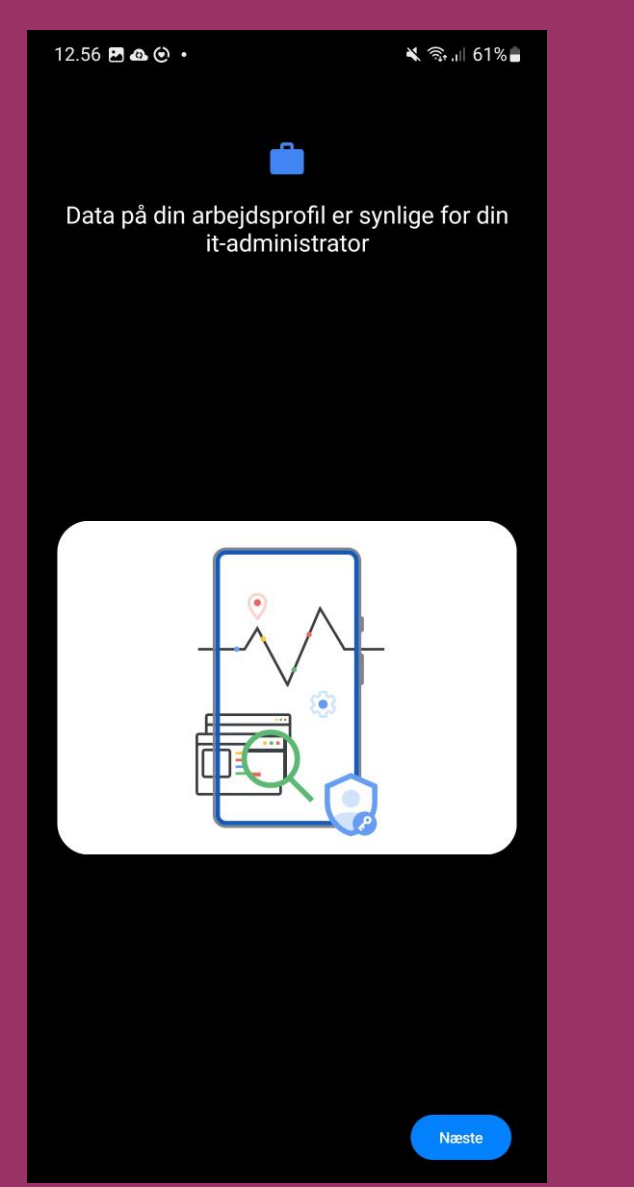

## Trin 8

#### Tryk "Fortsæt"

| 12.5                  | 57 🖻 🖻 🕰 🔹                                                                                 | 💼 🔌 🖘 л 61% 🖥                                      |
|-----------------------|--------------------------------------------------------------------------------------------|----------------------------------------------------|
| Syc                   | ldjurs Kommune                                                                             | 1                                                  |
| Syd                   | djurs Kommune-adgangsl                                                                     | konfiguration                                      |
| Lad c<br>apps<br>enhe | s konfigurere din enhed, så den har ac<br>til dit arbejde. Det vil også være mulig<br>ler. | lgang til mail, Wi-Fi og<br>t at administrere dine |
| 0                     | Opret arbejdsprofil                                                                        |                                                    |
| 2                     | Aktivér arbejdsprofil                                                                      |                                                    |
| 3                     | Opdater enhedsindstillingerne                                                              |                                                    |
|                       |                                                                                            |                                                    |
|                       |                                                                                            |                                                    |
|                       |                                                                                            |                                                    |
|                       |                                                                                            |                                                    |
|                       |                                                                                            |                                                    |
|                       |                                                                                            |                                                    |
|                       |                                                                                            |                                                    |
|                       |                                                                                            |                                                    |
|                       |                                                                                            |                                                    |
|                       |                                                                                            |                                                    |
|                       | .0G AF                                                                                     | FORTSÆT                                            |

### Trin 9

#### Vælg "Administration" og tryk "Udført"

| 12.58 🖻 🖻 🕰 • 💼 🔌 🎲 📶 60% 🔒                                                                                                    |
|----------------------------------------------------------------------------------------------------|
| Syddjurs Kommune                                                                                                    |
| Vælg den bedste kategori til denne enhed<br>Denne kategori hjælper virksomhedens it-support med at give enheden<br>adgang til virksomhedsressourcer. Når du har indstillet denne kategori, skal<br>du kontakte din virksomheds it-support, hvis du vil ændre den. |
| Kategorier                                                                                                    |
| Administration                                                                                                    |
| O Sundhed                                                                                                    |
|                                                                                                    |
|                                                                                                    |
|                                                                                                    |
|                                                                                                    |
|                                                                                                    |
|                                                                                                    |
|                                                                                                    |
|                                                                                                    |
|                                                                                                    |
| UNPORT                                                                                                    |

#### Tryk "Udført"

| 12.58 🖻 🖻 🕰 🔹                                                                                              | 💼 💐 🖘 📶 60% 🛢 |  |
|----------------------------------------------------------------------------------------------------|---------------|--|
| Syddjurs Kommune                                                                                           | 1             |  |
| Så er du klar!<br>Du bør have adgang til din mail, Wi-Fi og apps til arbejde inden for<br>et par minutter. |               |  |
| Opret arbejdsprofil                                                                                        |               |  |
| Aktivér arbejdsprofil                                                                                      |               |  |
| Opdater enhedsindstillingerne                                                                              |               |  |
|                                                                                                    |               |  |
|                                                                                                    |               |  |
|                                                                                                    |               |  |
|                                                                                                    |               |  |
|                                                                                                    |               |  |
|                                                                                                    |               |  |
|                                                                                                    |               |  |
|                                                                                                    |               |  |
|                                                                                                    |               |  |
|                                                                                                    |               |  |
| UDFØRT                                                                                                    |               |  |

## Trin 11

#### Åbn Google Play og lad telefon hente apps

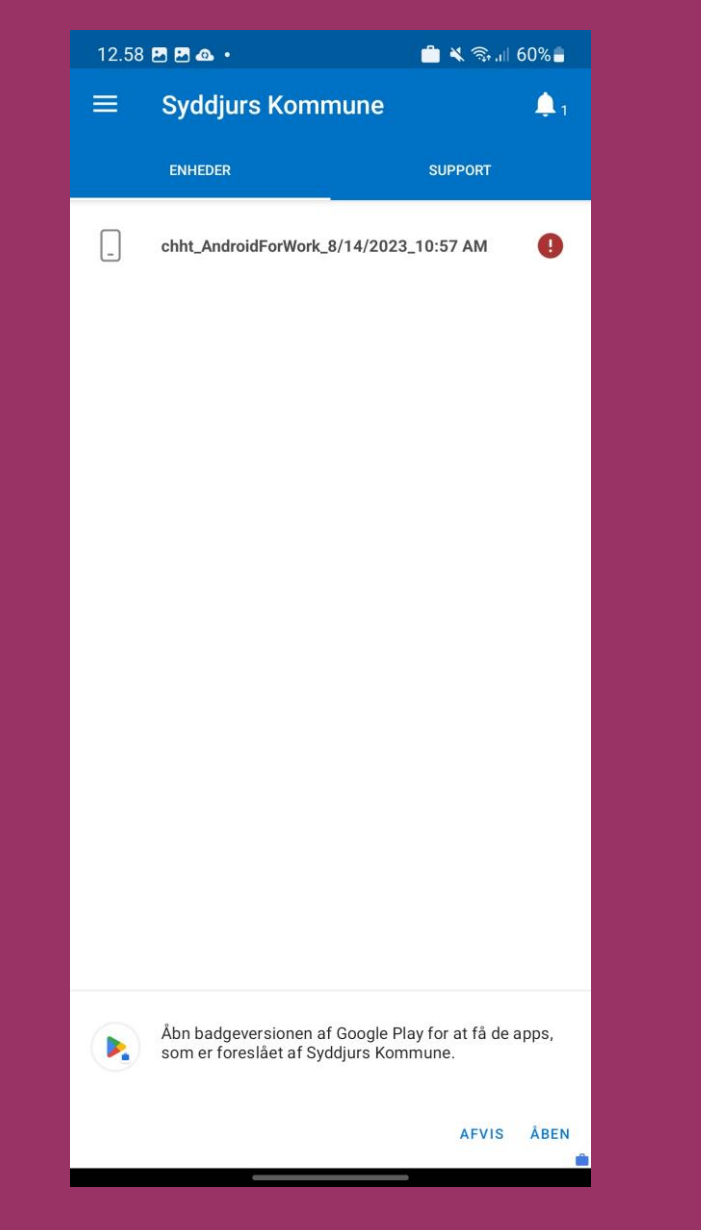

## **Trin 12**

#### Installationen er gennemført

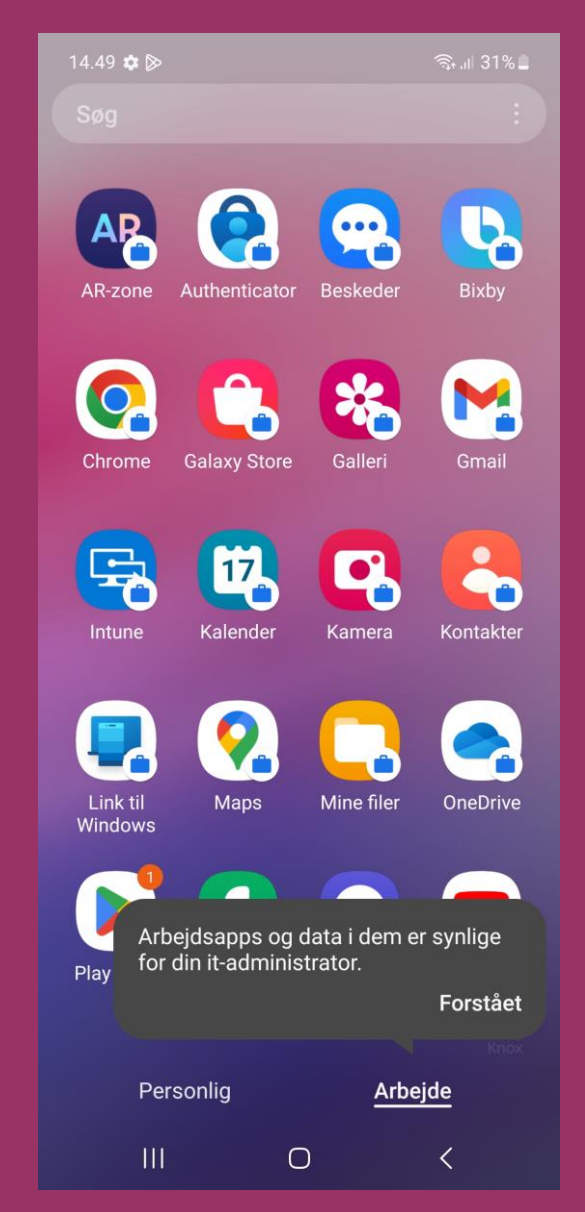

## Tillykke! Du har færdiginstalleret Intune-Firmaportal

Du er nu færdig, og din telefon vil være opdelt i en privat- og arbejdsdel.

Dine Syddjurs arbejdsapps vil have en blå kuffert og ligge under fanen *Arbejde*.

Udvalgte apps vil automatisk blive downloadet til din telefon – dette kan tage op til 15 minutter.

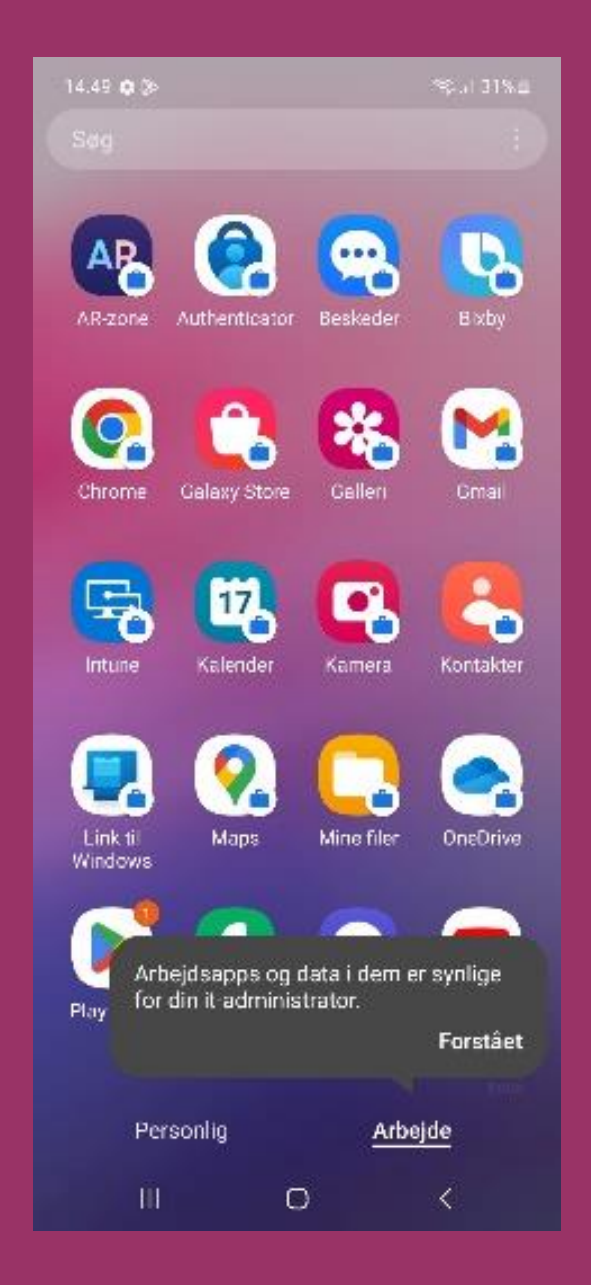